# View or List the results

#### Step Four in: Four Steps to make a Tracker

| Step                         | Details                                                                | Help Page                    |
|------------------------------|------------------------------------------------------------------------|------------------------------|
| 1. Create the Tracker        | Admin names the tracker, and assign overall parameters and permissions | Creating a Tracker           |
| 2. Add fields to the Tracker | Admin defines the columns and type of information collected            | Adding fields to a tracker   |
| 3. Add items to the tracker  | Users fill out the forms to create <i>items</i> in the tracker         | Adding items to a tracker    |
| 4. View or List the results  | Use plugins to view a customized tracker output in a page              | Viewing Tracker Results      |
| 5. Assign Trackers to Groups | optional - trackers can also be used upon registration                 | Assigning Trackers to groups |

Once items have been inserted into a tracker, they can be viewed or listed through the tracker interface itself, or using trackerrelated Plugins inside wiki pages.

## Listing results through tracker interface

When using the tracker feature itself (i.e., **tiki-view\_tracker.php?trackerId=N**), very little customization is allowed for the end user, plus there is no message shown to the user after insertion of new items (either success or failure messages, for instance).

| Tracker: Staff                           |             |              |             |                |                    |             |            |                                      |               |        |
|------------------------------------------|-------------|--------------|-------------|----------------|--------------------|-------------|------------|--------------------------------------|---------------|--------|
| List trackers                            | Monit       | or A         | dmin t      | rackers Edit t | nis tracker        | Edit fields |            |                                      |               |        |
| Members of t                             | the De      | partam       | ient        |                |                    |             |            |                                      |               |        |
| Tracker Staff                            | Ins         | ertnew       | item        |                |                    |             |            |                                      |               |        |
| ۱                                        |             |              |             |                |                    |             | Choo       | ose a filter                         | ~             | filter |
| 3 items found                            |             |              |             |                |                    |             |            |                                      |               |        |
| Name<br>and<br>surnames                  | <u>User</u> | <u>Group</u> | Group<br>IP | <u>Phone</u>   | <u>E-mail</u>      |             |            | <u>Activity</u>                      | <u>Office</u> |        |
| Armando<br>Bronca                        | admin       | GROC         |             | +34934001122   | <u>armando.t</u>   | oronca@ub.  | <u>edu</u> | Academic<br>and<br>Research<br>Staff | 65            | ×      |
| Aytor<br><u>Tilladepa</u><br><u>Tata</u> | pau         | GEMM         |             | +34933333333   | <u>aytor@tilla</u> | adepatata.e | <u>:s</u>  | Early<br>Stage<br>Researcher         |               | ×      |
| Aytor<br><u>Tillateja</u><br><u>Mon</u>  | Xavi        | GEMM         |             | +34932222222   | <u>aytor@tilla</u> | adejamon.e  | <u>s</u>   | Academic<br>and<br>Research<br>Staff |               | ×      |

However, when using tracker plugins inside Wiki pages, much more customization of the fields to be shown in a table with the results is allowed. (PluginTrackerList).

### Listing results through Wiki plugins

You can list all items in a tracker, allow a user to select which filters he/she wants to use to have a selection of items shown, or show users a pre-made selection of items in the tracker.

### 1. PluginTrackerList to list all

In order to list all items in tracker 2 (Staff) you can use something like:

! All Staff (alphabetical) ^{TRACKERLIST(trackerId=>2,fields=>5:11:30:41, showtitle=>n, showlinks=>y, showdesc=>n, showinitials=>n, showstatus=>n)}Notice{TRACKERLIST}^

This example, when inserted in a wiki page, would produce:

# All Staff (alphabetical)

| Name and surnames    | Group | Phone        | E-mail                 |
|----------------------|-------|--------------|------------------------|
| Armando Bronca       | GROC  | +34934001122 | armando.bronca@ub.edu  |
| Aytor Tilladepa Tata | GEMM  | +34933333333 | aytor@tilladepatata.es |
| Aytor Tillateja Mon  | GEMM  | +34932222222 | aytor@tilladejamon.es  |

#### 2. PluginTrackerFilter to allow filtering for a user

Moreover, another Wiki Plugin can be added in order to allow the user to choose from a Wiki page which items and fields from that tracker want to see within that Wiki page. This can be achieved with the PluginTrackerFilter:

{TRACKERFILTER(filters=>5:11:12/d:30,action=>Find items, showtitle=>n, showlinks=>y, showdesc=>n, showinitials=>n, showstatus=>n)}{TRACKERFILTER}

This other example would produce:

| Name and surnames | <ul> <li>O Any</li> <li>○ Armando Bronca</li> <li>○ Aytor Tilladepa Tata</li> <li>○ Aytor Tillateja Mon</li> </ul>                         |
|-------------------|----------------------------------------------------------------------------------------------------|
| Phone             | <ul> <li>Any</li> <li>+34932222222</li> <li>+34933333333</li> <li>+34934001122</li> </ul>                                                  |
| Contract type     | Any<br>Professor<br>Associate Professor<br>Assistant Professor<br>Visitor Professor                                                        |
| E-mail            | <ul> <li>Any</li> <li><u>armando.bronca@ub.edu</u></li> <li><u>aytor@tilladejamon.es</u></li> <li><u>aytor@tilladepatata.es</u></li> </ul> |
|                   | Find items                                                                                                    |

#### 3. PluginTrackerList to list a sub-set of items

Besides that, we can filter for members of a single group as follows, using PluginTrackerList and adding the **filterfield** and **filtervalue** parameters. For instance:

```
!! Staff from GEMM group ^{TRACKERLIST(trackerId=>2,fields=>5:11:30, showtitle=>n, showlinks=>y, showdesc=>n,
showinitials=>n, showstatus=>n, filterfield=>41, filtervalue=>GEMM)}Notice{TRACKERLIST}^
```

This would produce:

Staff from GEMM group

| Name and surnames    | Phone        | <u>E-mail</u>          |
|----------------------|--------------|------------------------|
| Aytor Tilladepa Tata | +34933333333 | aytor@tilladepatata.es |
| Aytor Tillateja Mon  | +34932222222 | aytor@tilladejamon.es  |